## **PC Software Control**

Connect by RS232

1. Connect PC to device by USB to RS232 tool

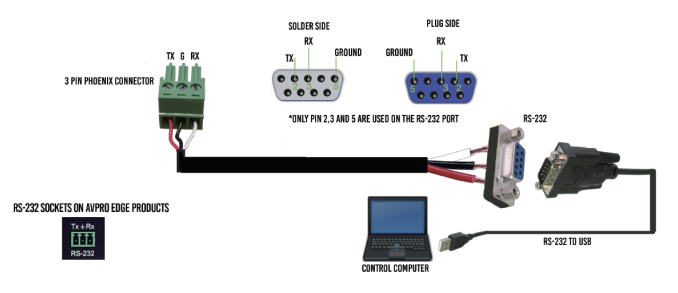

- 2. Open "HDMI2.0 Matrix.exe"
- 3. select the "comm" and click "Start" button into PC Software Control Interfac

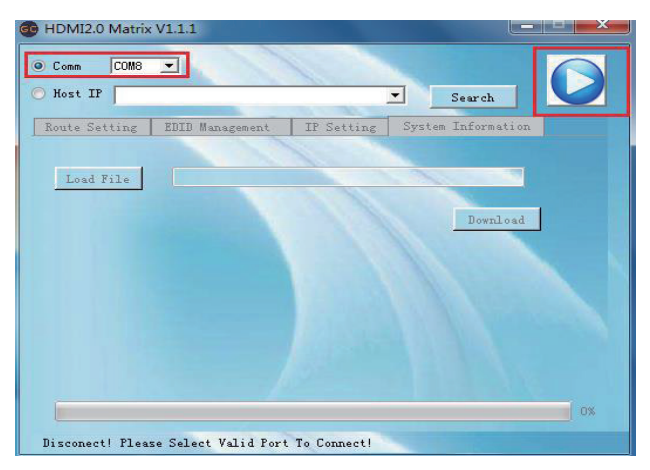

# Connect by LAN

- 1.Use an Ethernet cable to connect the LAN port on the switch to an unused, active port on the router.
- 2.Open "HDMI2.0 Matrix.exe"
- 3.select the "IP Host" and enter the IP address click "Start" button into PC Software Control Interface

Note: see Web GUI Control below for how to get the IP address

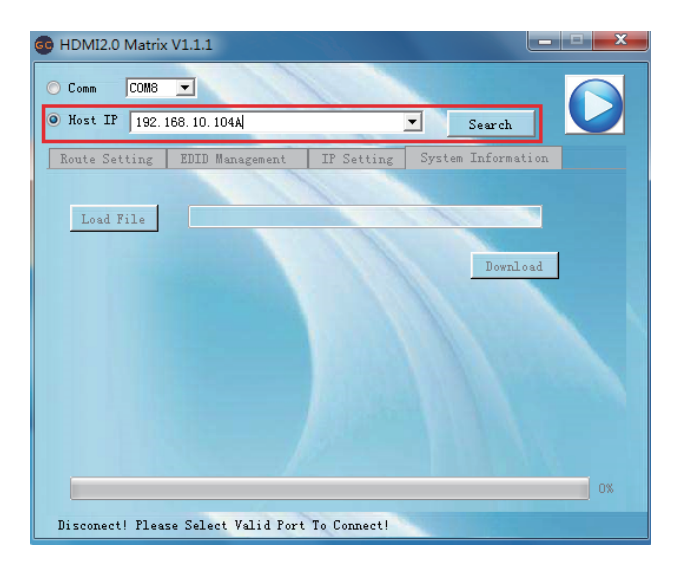

#### PC Software Control Interface: Route Setting

| B HDMI2.0 Matrix V1.1.1   |                |            |                    |     |  |  |  |
|---------------------------|----------------|------------|--------------------|-----|--|--|--|
| ⊚ Comm COM8 <u>▼</u>      |                |            |                    |     |  |  |  |
| O Host IP 192.168.10.104A |                |            |                    |     |  |  |  |
| Route Setting EI          | )ID Management | IP Setting | System Information |     |  |  |  |
| - I/0                     |                |            |                    |     |  |  |  |
|                           |                |            |                    |     |  |  |  |
| OUTPUT A                  | INPUT 3        | •          | S                  | end |  |  |  |
|                           |                |            |                    |     |  |  |  |
| OUTPUT B                  | INPUT 2        | •          | S                  | end |  |  |  |
|                           | -              |            |                    |     |  |  |  |
| OUTPUT C                  | INPUT 2        | •          | S                  | end |  |  |  |
|                           |                |            |                    |     |  |  |  |
| OUTPUT D                  | INPUT 2        | •          | S                  | end |  |  |  |
|                           |                |            |                    |     |  |  |  |
| Output All                | INPUT 1        | •          | S                  | end |  |  |  |
|                           |                |            |                    |     |  |  |  |
|                           | -              |            |                    |     |  |  |  |
| Serial Fort Connect       | ed!            | Nil        |                    |     |  |  |  |

At the Route Setting interface, you can set any input port to any output port one by one, or anyone input port to all output port.

## PC Software Control Interface: EDID Management

| G HDMI2.0 Matrix | « V1.1.1           |            | X                  |
|------------------|--------------------|------------|--------------------|
| Comm     COM8    | T                  |            |                    |
| O Host IP 192.   | 168.10.104A        |            | Search Search      |
| Route Setting    | EDID Management    | IP Setting | System Information |
| Load EDID Fro    | m Default          |            |                    |
| From:            | 1.4KX2KP60_HDPCM_H | DR 💌       | Larr               |
| To:              | INPUT 1            | <u> </u>   | Learn              |
| - Learn EDID Fr  | om Display         | 1.77       |                    |
| From:            | 1. OUTPUT A        | -          | Tum                |
| To:              | INPUT 1            | -          | Learn              |
| Serial port co   | nnect.             |            |                    |
| Serial Port Con  | nected!            |            |                    |

At EDID Management interface, you can load default EDID to any input port, You can also learn EDID from any output port to any input port

#### PC Software Control Interface: IP Setting

| HDMI2.0 Matrix V1.1.1  |            |            | t                | ×       |
|------------------------|------------|------------|------------------|---------|
| ⊙ Comm COM8 ▼          | 1          |            |                  |         |
| O Host IP 192.168.10.  | 104A       |            | ▼Search          |         |
| Route Setting EDID     | Management | IP Setting | System Informati | on      |
| Ethernet               |            |            |                  |         |
| DHCP                   |            |            |                  |         |
| 🔘 Static               |            |            |                  |         |
| Host IP:               | 0.0.0.0    |            | 100              |         |
|                        |            |            | 11               |         |
| Net Mask:              | 0.0.0.0    | 1000       | 1000             |         |
|                        |            |            | 1 11 Par         |         |
| Gateway:               | 0.0.0.0    | 1000       | 110              | ARKED I |
|                        |            |            |                  |         |
|                        |            |            |                  |         |
| Save                   | Setting    |            | Read Setting     |         |
|                        |            |            |                  |         |
| Serial Port Connected! |            | 1          |                  |         |

Set IP settings such as:

- Enable DHCP
- HostIP
- Net Mask
- Gateway

NOTE: Default IP setting is "Enable DHCP"

#### PC Software Control Interface: System Information

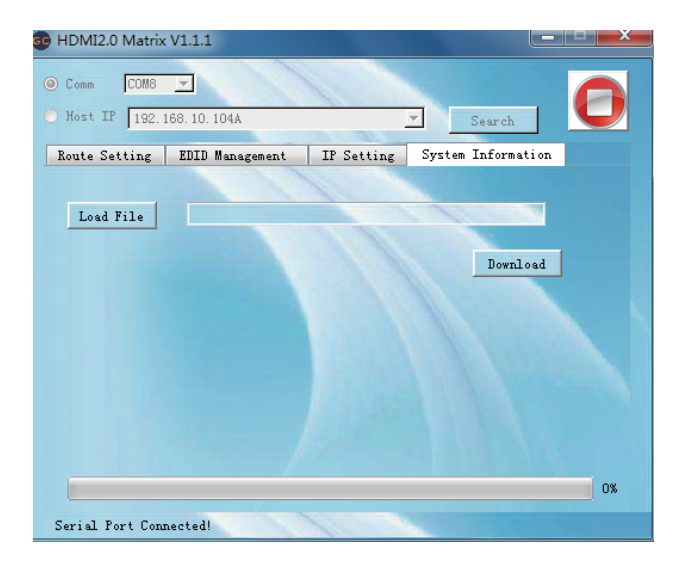

At System Information you can Upgrade the Firmware of Matrix Switch

NOTE: The Firmware File need to be supplied by the manufacturer

#### Web GUI Control

- 1.Use an Ethernet cable to connect the LAN port on the switch to an unused, active port on the router.
- 2.Get the IP Address by CMD.exe

Enter "ping matrix" into CMD windows as following picture shows

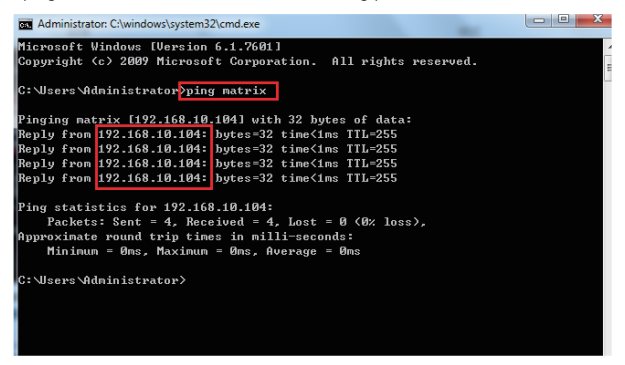

3.Enter the IP Address into any web browser as following picture shows

| C Login ×<br>← → C ① 不安全 192.168.10.104 | 아 톏 숫 :             |
|-----------------------------------------|---------------------|
|                                         |                     |
| Welcome To U                            | se Matrix Webserver |
| G                                       | C Studio            |
|                                         |                     |
| admin                                   |                     |
|                                         |                     |
| Login                                   | Reset               |

4.Enter User name and Password to gogin the Web GUI Default User name: admin default Password:123456

#### Web GUI Interface: Regist User name and Password

| ⊡ M<br>← ÷     | Matrix Web Control | ×                    | /Login.cgi?name= | admin&passw   | ord=123456   |           | от <u>Б</u> а | □ × |
|----------------|--------------------|----------------------|------------------|---------------|--------------|-----------|---------------|-----|
| Login<br>Refre | user name          | passw                | ord              | confirm passv | vord         | subit Car | ncel          | -   |
|                | _I/0               |                      | ar setting       |               |              |           |               |     |
|                |                    | Output A<br>Output B | Input 2          | •<br>•        | Send<br>Send |           |               |     |
|                |                    | Output C<br>Output D | Input 2          | T<br>T        | Send<br>Send |           |               |     |
|                |                    | Output All           | Input 1          | ٠             | Send         |           |               |     |
|                |                    |                      |                  |               |              |           |               |     |
|                |                    |                      |                  |               |              |           |               |     |

Use the step to quickly and immediately set User name and Password Default User name : admin Default Password : **123456** 

### Web GUI Interface: Route Setting

| → C U Awa     | £   192.168.10.104     | rord               | confirm pass | word         | subit Cancel |  |
|---------------|------------------------|--------------------|--------------|--------------|--------------|--|
| Route Setting | EDID Manageme          | nt IP Setting      |              |              |              |  |
| _I/O          |                        |                    |              |              |              |  |
|               | Output A<br>Output B   | Input 2<br>Input 2 | •            | Send<br>Send |              |  |
|               | Output C               | Input 2            | ۲            | Send         |              |  |
|               | Output D<br>Output All | Input 2            | •            | Send         |              |  |
|               |                        |                    |              |              |              |  |
|               |                        |                    |              |              |              |  |
|               |                        |                    |              |              |              |  |

At the Route Setting interface, you can set any input port to any output port one by one, or anyone input port to all output port.

#### Web GUI Interface: EDID Management

| D | Matrix Web Control X    |                                                    |     | × |
|---|-------------------------|----------------------------------------------------|-----|---|
| ÷ | → Ĉ ① 不安全   19          | 92.168.10.104/Login.cgi?name=admin&password=123456 | 8 ☆ | : |
|   | Load EDID From Defau    | it                                                 | 1   | * |
|   | Fr                      | om: 1.4KX2KP60_HDPCM_HDR •                         |     | I |
|   | та                      | E Input 1                                          |     |   |
| - |                         |                                                    |     |   |
|   | - Learn EDID From Displ | 8y                                                 |     |   |
|   | Fr                      | om: 1.HDMI OUT A 🔹                                 |     |   |
| Ľ | Тс                      | e: Input 1 T Learn                                 |     | - |

At EDID Management interface, you can load default EDID to any input port, You can also learn EDID from any output port to any input port

#### Web GUI Interface: IP Setting

| D | Matrix Web Control | ×                          |                                   |         |
|---|--------------------|----------------------------|-----------------------------------|---------|
|   | → C ① 不安全          | È   192.168.10.104/Logi    | in.cgi?name=admin&password=123456 | 아 🗟 ☆ 🗄 |
|   | Route Setting      | EDID Management            | IP Setting                        | •       |
|   |                    |                            |                                   |         |
|   | Ethernet           |                            |                                   |         |
|   |                    |                            |                                   |         |
|   |                    |                            |                                   |         |
|   |                    | • DHCP                     |                                   |         |
|   |                    | <ul> <li>Static</li> </ul> |                                   |         |
|   |                    |                            |                                   |         |
|   |                    | Host IP:                   | 192.168.10.104                    |         |
|   |                    | Net Mark:                  | 255.255.255.0                     |         |
|   |                    | GATEWAY:                   | 192.168.10.1                      |         |
|   |                    |                            | <b>D</b> 10 11                    |         |
|   |                    | SaveSetting                | g ReadSetting                     |         |
|   |                    |                            |                                   |         |

Set IP settings such as:

- Enable DHCP
- HostIP
- Net Mask
- Gateway

NOTE: Default IP setting is "Enable DHCP"